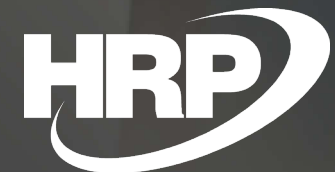

HRP Europe Kft.

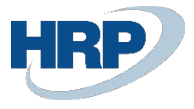

Ez a dokumentum részletes betekintést nyújt a Microsoft Dynamics 365 Business Central rendszerhez készült Kompenzáció funkcionalitásba.

A Microsoft Dynamics 365 Business Central rendszernek biztosítja, hogy a vállalatnak lehetősége legyen az üzleti partnereivel szemben lévő kötelezettségeit, illetve követeléseit átutalások nélkül kiegyenlíteni, azaz kompenzálni. Az azonos devizanemű vevői-, és szállítói számlák így egymással szemben elszámolhatóak kiegyenlítésként.

## 1. Beállítások

# 1.1. Eladás és követelés beállítása

- 1. Kattintson a keresőmezőbe és írja be a következőt: Eladás és követelés beállítása
- 2. Miután megjelenik a menüpont kattintson rá a funkcióra

|                                     |                        | ) + 1                                         | イ Mentve 🔲 🖬      |
|-------------------------------------|------------------------|-----------------------------------------------|-------------------|
| Eladás és követelés be              | eállítása              |                                               |                   |
| Vevő csoportok Fizetések Továb      | bi beállítások         |                                               |                   |
| Általános                           |                        |                                               | Több megjelenítés |
| Engedmény könyvelése                | Nincs engedmény        | Számlaengedmény-számítás                      |                   |
| Hitelkeret figyelmeztetések         | Mindkét figyelmeztetés | Kompenzáció ellenszámlája · · · · · · · 38900 | ~                 |
| Készlethiány figyelmeztetés         |                        | Áfa-ügyletkönyvelési csoport (ár)             | ~                 |
| Számla kerekítése                   |                        | Előrefizetés automatikus frissítési gya Soha  | ~                 |
| Alapértelmezett cikkmennyiség       |                        | Frissített címek figyelmen kívül hagyása 🔹 💽  |                   |
| Cikk létrehozása cikkszámból        |                        | Manuális foglalás kihagyása                   |                   |
| Cikk Létrehozása Megnevezésből      |                        | Biz. árfolyamok eltérés figyelm.              |                   |
| A vevő névének másolása a tételekbe |                        | Áfa-árfolyam/szorzó eltérés figyelm 🌅         |                   |
| Kiegyenlítés pénznemek között       | Mindkettő 🗸            | Részletes vevő cím használata                 |                   |
| Alapért. könyvelési dátum           | Munkadátum 🗸           | Adószámellenőrzés Nincs                       | ~                 |
| Áfakülönbözet engedélyezett         |                        |                                               |                   |

A kompenzáció ellenszámlája mezőben szükséges megadni a kompenzálás könyvelése során használ technikai ellenszámlát.

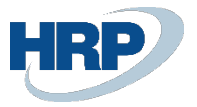

# 2. Kompenzálással kapcsolatos folyamatok

# 2.1 Kompenzációs javaslat és kompenzációs levél létrehozása

Előfeltétel: csak akkor fog a rendszer kompenzáció javaslatot generálni, ha a vevő és a szállító az ügyféllistában ugyanabból az ügyfélből lett létrehozva, tehát ugyanahhoz az ügyfélhez tartozik.

- 1. Kattintson a keresőmezőbe és írja be a következőt: Kifizetési naplók
- 2. Miután megjelenik a menüpont kattintson rá a funkcióra
- 3. Válassza ki a Kifizetés nevű naplólapot

| ~             | Kifizetési napló    |          |                       |         |                |                          |             |                 |               |             |        |              |                       |                   |                             |                                        |                       | П   | تر <sup>ال</sup> |
|---------------|---------------------|----------|-----------------------|---------|----------------|--------------------------|-------------|-----------------|---------------|-------------|--------|--------------|-----------------------|-------------------|-----------------------------|----------------------------------------|-----------------------|-----|------------------|
|               | Naplólap neve       |          |                       |         |                |                          |             |                 | KIFIZETÉ      | ÉS          |        |              |                       |                   |                             |                                        |                       |     |                  |
|               | Kezelés Felo        | dolgozá  | ás Bank               | Előkész | títés Könyveli | és/Nyomta                | tás Sor     | Számla Ellenőrz | tés További I | beállítások |        |              |                       |                   |                             |                                        |                       |     | 70               |
|               | Könyvelési<br>dátum | Áf<br>dá | fateljesítés<br>átuma | Bizonyl | Bizonylatszám  | Külső<br>bizony<br>száma | Számlatípus | Számlaszám      | Megnevezés    | Pénznemkód  | Összeg | Összeg (SPN) | Ellenszámla<br>típusa | Ellenszá<br>száma | Kiegyenlitett<br>(Igen/Nem) | Kiegyenlító<br>bizonylat<br>határideje | Banki<br>fizetéstípus | Hel | Fize<br>exp      |
| $\rightarrow$ | 2021.01.20.         | 20       | 021.01.20.            | Fizetés | SK0034         |                          | Szállító    | *               |               |             | 0.00   | 0.00         | Fókönyvi sz           |                   |                             |                                        |                       |     |                  |
|               |                     |          |                       |         |                |                          |             |                 |               |             |        |              |                       |                   |                             |                                        |                       |     |                  |

4. A kompenzációs sorok létrehozásához válassza az Előkészítés menüpontból a Kompenzációs javaslat opciót.

| $\leftarrow$  | Kifizetési napló |               |         |                              |           |             |              |              |                |        |              |             |          |               |             |         |
|---------------|------------------|---------------|---------|------------------------------|-----------|-------------|--------------|--------------|----------------|--------|--------------|-------------|----------|---------------|-------------|---------|
|               | Naplólap neve    |               |         |                              |           |             |              | KIFIZ        | ETÉS           |        |              |             |          |               |             |         |
|               | Kezelés Feld     | olgozás Bank  | Előkés  | zítés Könyvel                | és/Nyomta | tás Sor     | Számla Ellen | rórzés Továb | bi beállítások | -696   |              |             |          |               |             |         |
|               | Könyvelési       | Áfateljesítés | Bizonyl | k javaslata<br>Bizonvlatszám | bizony    | Számlatínus | Számlaszám   | Megnevezés   | Pénznemkód     | Összen | Összen (SPN) | Ellenszámla | Ellenszá | Kiegyenlített | bizonylat   | Banki   |
| $\rightarrow$ | 2021.01.20.      | 2021.01.20.   | Fizetés | SK0034                       | 320110    | Szállító    | *            |              |                | 0,00   | 0,00         | Főkönyvi sz | 320110   |               | Instantorge | nzevesu |
|               |                  |               |         |                              |           |             |              |              |                |        |              |             |          |               |             |         |

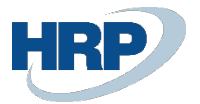

5. A kompenzációs javaslat szűrőablakban igény szerint megadható a Pénznem kód szerinti szűrés, Szállító/Vevő szám szerinti szűrés, azonban üresen is hagyhatók ezek a mezők. Utána az OK gomb megnyomása szükséges.

| Kompenzációs javaslat $\checkmark \times$                                  |
|----------------------------------------------------------------------------|
| Alapértelmezett értékek használ… · Legutóbb használt beállítások és szűrók |
| Szűrész Pénznem                                                            |
| × Kód                                                                      |
| + Szűrés…                                                                  |
| Végösszegek szűrési szempontja:                                            |
| + Szűrés                                                                   |
| Szűrés Szállító                                                            |
| × Szám · · · · · · · · · · · · · · · · · · ·                               |
| × Nyelvkód · · · · · · · · · · · · · · · · · · ·                           |
| + Szűrés…                                                                  |
| Végősszegek szűrési szempontja:                                            |
| × Dátumszűrő                                                               |
| + Szűrée                                                                   |
| OK Mégse                                                                   |

6. A javaslat lefuttatása után a rendszer felsorolja a kompenzálható tételeket.

| ÷             | Kifizetési napló    | 5     |                         |           |               |                          |             |                 |             |             |             |              |                       |                   |                             |                                        |             |
|---------------|---------------------|-------|-------------------------|-----------|---------------|--------------------------|-------------|-----------------|-------------|-------------|-------------|--------------|-----------------------|-------------------|-----------------------------|----------------------------------------|-------------|
|               | Naplólap neve       |       |                         |           |               |                          |             |                 | KIFIZET     | ÉS          |             |              |                       |                   |                             |                                        |             |
|               | Kezelés Fel         | ldolg | gozás Bank              | Előkész   | ítés Könyvelé | s/Nyomtat                | ás Sor      | Számla Ellenőr. | zés További | beállítások |             |              |                       |                   |                             |                                        |             |
|               | Könyvelési<br>dátum |       | Áfateljesítés<br>dátuma | Bizonyl   | Bizonylatszám | Külső<br>bizony<br>száma | Számlatípus | Számlaszám      | Megnevezés  | Pénznemkód  | Összeg      | Összeg (SPN) | Ellenszámla<br>típusa | Ellenszá<br>száma | Kiegyenlített<br>(Igen/Nem) | Kiegyenlító<br>bizonylat<br>határideje | Ban<br>fize |
|               | 2021.01.20.         |       | 2021.01.20.             | Fizetés   | SK0034        |                          | Vevő        | V0013           | Kompenzálás |             | -254 000,00 | -254 000,00  | Fókönyvi sz           | 38900             |                             | 2021.01.28.                            |             |
| $\rightarrow$ | 2021.01.20.         | :     | 2021.01.20.             | Fizetés 🗸 | SK0034        |                          | Szállító    | S0022           | Kompenzálás |             | 254 000,00  | 254 000,00   | Fókönyvi sz           | 38900             |                             | 2021.01.14                             |             |

Ha bármily tételekre nincs szükség, akkor a sor kijelölésével és törlésével eltűnik a javaslatok közül. FONTOS, hogy mind a két oldalt, azaz a vevői és a szállítói sort is töröljük, ha valamit ki szeretnénk venni a kompenzálásból!

A naplólapon létrehozott kompenzációs sorokról az előzekben részletezett folyamatot követően bizonylatot nyomtathatunk.

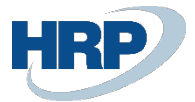

7. Kattintsunk az Előkészítés menüpont/Kompenzációs levél gombra:

| $\leftarrow$  | Kifizetési napló    |             |                         |                        |                               |                 |                             |               |                                |                |             |              |                       |                   |
|---------------|---------------------|-------------|-------------------------|------------------------|-------------------------------|-----------------|-----------------------------|---------------|--------------------------------|----------------|-------------|--------------|-----------------------|-------------------|
|               | Naplólap neve       |             |                         |                        |                               |                 |                             |               | KIFIZE                         | TÉS            |             |              |                       |                   |
|               | Kezelés Fel         | dolg<br>was | gozás Bank<br>lat 🏭 Alk | Előkés:<br>almazott k. | zítés Könyvele<br>k javaslata | és/Nyomtai      | tás Sor<br>enzációs javasla | Számla Elleno | őrzés Továbl<br>enzációs levél | bi beállítások | számítása   |              |                       |                   |
|               | Könyvelési<br>dátum |             | Áfateljesítés<br>dátuma | Bizonyl                | Bizonylatszám                 | bizony<br>száma | Számlatípus                 | Számlaszám    | Megnevezés                     | Pénznemkód     | Összeg      | Összeg (SPN) | Ellenszámla<br>típusa | Ellenszá<br>száma |
|               | 2021.01.20.         |             | 2021.01.20.             | Fizetés                | SK0034                        |                 | Vevő                        | V0013         | Kompenzálás                    |                | -254 000,00 | -254 000,00  | Fókönyvi sz           | 38900             |
| $\rightarrow$ | 2021.01.20.         | :           | 2021.01.20.             | Fizetés                | SK0034                        |                 | Szállító                    | S0022         | Kompenzálás                    |                | 254 000,00  | 254 000,00   | Főkönyvi sz           | 38900             |
|               |                     |             |                         |                        |                               |                 |                             |               |                                |                |             |              |                       |                   |

8. A felugró ablakban beállíthatunk szűrést, amennyiben szükségesnek találjuk. Amennyiben nincs semmilyen szűrési igény, akkor a dokumentum előnézetben történő megtekintése, nyomtatása, PDF-ként, Word-ként megnyitása vagy képernyőre generálása is itt történik:

| Kompenzációs levél        |                      |                                 | □ , <sup>⊭</sup> × |
|---------------------------|----------------------|---------------------------------|--------------------|
| Nyomtató                  | (Böngésző által keze | t)                              |                    |
| Szűrés: Főkönyvi naplósor |                      |                                 |                    |
| + Szűrés…                 |                      |                                 |                    |
|                           |                      |                                 |                    |
| Speciális >               |                      |                                 |                    |
|                           |                      |                                 |                    |
|                           |                      |                                 |                    |
|                           |                      |                                 |                    |
|                           |                      |                                 |                    |
|                           |                      |                                 |                    |
|                           |                      |                                 |                    |
|                           |                      |                                 |                    |
| Küldés a következőnek:    | Nyomtatás            | Előnézet megtekintése & Bezárás | Mégse              |

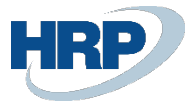

Az elkészített kompenzációs javaslat PDF-ben:

|                                                                                                    | KOMPENZACIOS JAVASL                                     | AT - 2021.01.21                                                                      |                     |
|----------------------------------------------------------------------------------------------------|---------------------------------------------------------|--------------------------------------------------------------------------------------|---------------------|
|                                                                                                    | L.                                                      |                                                                                      |                     |
| Ezzel a javaslattal megerősítjük, hogy minde                                                                                                    | en jogi előfeltétele teljesül a pénzügyi                | i követelések kompenzációjának a k                                                   | övetkezők között:   |
| DEMO Hungary Kft.                                                                                                    |                                                         |                                                                                      |                     |
| Apcom Hungary Kft.                                                                                                    |                                                         |                                                                                      |                     |
|                                                                                                    |                                                         |                                                                                      |                     |
| A kompenzáció az alábbi tételek kiegvenlíté                                                                                                    | sét tartalmazza:                                        |                                                                                      |                     |
| A/z) DEMO Hungany Kft vállalat pénzügvi                                                                                                    | követelése a következő vállalat felér                   | Ancom Hungany Kft                                                                    |                     |
| a következő bizonvlatok alapián                                                                                                    | Novetelese a kovetkezo valibilat lele.                  | Apcont Hungary Kit.                                                                  |                     |
| Bizonvlattípus                                                                                                    | Bizonylatszám                                           | Összeg áfával                                                                        | Kompenzáció összege |
| Számla                                                                                                    | VSZ2000329                                              | 254 000,00                                                                           |                     |
| <ol> <li>A(z) Apcom Hungary Kft. vállalat pénzügy<br/>a következő bizopulatok alapián</li> </ol>                                                       | i követelése a következő vállalat felé:                 | : DEMO Hungary Kft.                                                                  |                     |
| a következő bizonylatok alapján<br>Bizerudettíous                                                                                                    | f                                                       | Örman (frient                                                                        |                     |
| Számla                                                                                                    | KUISO DIZONYIAT SZAMA                                   | 254 000 00                                                                           | Kompenzacio osszege |
| Storing                                                                                                    | KOMITESETOS                                             | -234 000,00                                                                          | -234 000,00         |
|                                                                                                    |                                                         |                                                                                      |                     |
|                                                                                                    | ш.                                                      |                                                                                      |                     |
| A kompenzációs javaslat végösszege:                                                                                                    | Ш.                                                      | HUF                                                                                  | 254 000,00          |
| A kompenzációs javaslat végösszege:                                                                                                    | III.<br>IV.                                             | HUF                                                                                  | 254 000,00          |
| A kompenzációs javaslat végösszege:<br>Ha megerősíti a Kompenzációs javaslatot, ke                                                                     | III.<br>IV.<br>śrjük írja alá és küldje vissza egy péld | HUF<br>lányban.                                                                      | 254 000,00          |
| A kompenzációs javaslat végösszege:<br>Ha megerősíti a Kompenzációs javaslatot, ké<br>Az alábbi cég részéről:                                          | III.<br>IV.<br>érjük írja alá és küldje vissza egy péld | HUF<br>lányban.<br>Az alábbi cég részéről:                                           | 254 000,00          |
| A kompenzációs javaslat végösszege:<br>Ha megerősíti a Kompenzációs javaslatot, ké<br>Az alábbi cég részéről:<br>DEMO Hungary Kft.                     | III.<br>IV.<br>érjük írja alá és küldje vissza egy péld | HUF<br>lányban.<br>Az alábbi cég részéről:<br>Apcom Hungary Kft.                     | 254 000,00          |
| A kompenzációs javaslat végösszege:<br>Ha megerősíti a Kompenzációs javaslatot, ké<br>Az alábbi cég részéről:<br>DEMO Hungary Kft.<br>Felelős személy: | III.<br>IV.<br>érjük írja alá és küldje vissza egy péld | HUF<br>lányban.<br>Az alábbi cég részéről:<br>Apcom Hungary Kft.<br>Felelős személy: | 254 000,00          |

9. Könyvelési előnézet – amennyiben a tényleges könyvelés előtt szeretnénk leszimulálni a könyvelés eredményét. Ez a lépés kihagyható.

| Kitizetesi napio    |                                                                                      |                                                                                                    |                                                                                                    |                                                                                                    |                                                                                                    |                                                                                                    |                                                                                                    |                                                                                                    |                                                                                       |                                                                                                    |                                                                                                    |                                                                                                    |                                                                                                    |                                                                                                    |
|---------------------|--------------------------------------------------------------------------------------|----------------------------------------------------------------------------------------------------|----------------------------------------------------------------------------------------------------|----------------------------------------------------------------------------------------------------|----------------------------------------------------------------------------------------------------|----------------------------------------------------------------------------------------------------|----------------------------------------------------------------------------------------------------|----------------------------------------------------------------------------------------------------|---------------------------------------------------------------------------------------|----------------------------------------------------------------------------------------------------|----------------------------------------------------------------------------------------------------|----------------------------------------------------------------------------------------------------|----------------------------------------------------------------------------------------------------|----------------------------------------------------------------------------------------------------|
| Naplólap neve       |                                                                                      |                                                                                                    |                                                                                                    |                                                                                                    |                                                                                                    |                                                                                                    |                                                                                                    |                                                                                                    | KIFIZETÉ                                                                              | İs                                                                                                    |                                                                                                    |                                                                                                    |                                                                                                    |                                                                                                    |
| Kezelés Felc        | dolg                                                                                 | ozás Bank                                                                                            | Előkész                                                                                                    | ítés <u>Könyvelé</u>                                                                                                    | is/Nyomta                                                                                                    | tás Sor                                                                                                    | Számla Ellend                                                                                                    | őrzés                                                                                                    | További I                                                                             | beállítások                                                                                                    |                                                                                                    |                                                                                                    |                                                                                                    |                                                                                                    |
| 🚺 Könyvelés         |                                                                                      | 🖶 Könyvelés                                                                                          | és nyomtat                                                                                                    | tás 🔯 Könyve                                                                                                    | elési előné                                                                                                    | zet                                                                                                    |                                                                                                    |                                                                                                    |                                                                                       |                                                                                                    |                                                                                                    |                                                                                                    |                                                                                                    |                                                                                                    |
| Könyvelési<br>dátum |                                                                                      | Áfateljesítés<br>dátuma                                                                              | Bizonyl                                                                                                    | Bizonylatszám                                                                                                    | bizony<br>száma                                                                                                    | Számlatípus                                                                                                    | Számlaszám                                                                                                    | Megnevez                                                                                                    | és                                                                                    | Pénznemkód                                                                                                    | Összeg                                                                                                    | Összeg (SPN)                                                                                                    | Ellenszámla<br>típusa                                                                                                    | Ellenszá<br>száma                                                                                                    |
| 2021.01.20.         |                                                                                      | 2021.01.20.                                                                                          | Fizetés                                                                                                    | SK0034                                                                                                    |                                                                                                    | Vevő                                                                                                    | V0013                                                                                                    | Kompenz                                                                                                    | álás                                                                                  |                                                                                                    | -254 000,00                                                                                                    | -254 000,00                                                                                                    | Főkönyvi sz                                                                                                    | 38900                                                                                                    |
| 2021.01.20.         | -                                                                                    | 2021. 01. 20.                                                                                        | Fizetés                                                                                                    | SK0034                                                                                                    |                                                                                                    | Szállító                                                                                                    | S0022                                                                                                    | Kompenz                                                                                                    | álás                                                                                  |                                                                                                    | 254 000,00                                                                                                    | 254 000,00                                                                                                    | Fókönyvi sz                                                                                                    | 38900                                                                                                    |
| K                   | aplólap neve<br>ezelés Felo<br>Könyvelési<br>dátum<br>2021. 01. 20.<br>2021. 01. 20. | aplólap neve<br>ezelés Feldolg<br>Könyvelés<br>könyvelési<br>dátum<br>2021. 01. 20.<br>2021. 01. 20. | ezelés Feldolgozás Bank<br>Könyvelés 🏶 Könyvelés<br>könyvelési Áfateljesítés<br>dátuma<br>2021. 01. 20. 2021. 01. 20.<br>2021. 01. 20. | iaplólap neve<br>ezelés Feldolgozás Bank Előkész<br>i Könyvelés és nyomtal<br>Konyvelési Áfateljesítés<br>dátuma Bizonyl<br>1021.01.20. 2021.01.20. Fizetés<br>2021.01.20. i 2021.01.20. Fizetés | aplólap neve<br>ezelés Feldolgozás Bank Előkészítés Könyvelé<br>III Könyvelés III Könyvelés és nyomtatás III Könyv<br>Könyvelési Áfateljesítés Bizonyl Bizonylatszám<br>2021.01.20. 2021.01.20. Fizetés SK0034<br>2021.01.20. III 20. Fizetés SK0034 | iaplólap neve<br>ezelés Feldolgozás Bank Előkészítés Könyvelés/Nyomta<br>III Könyvelés IIII Könyvelés és nyomtatás<br>Könyvelési Áfatejesítés Bizonyl<br>dátuma Bizonyl<br>Bizonylatszám száma<br>1021.01.20. 2021.01.20. Fizetés SK0034<br>2021.01.20. Fizetés SK0034 | iaplólap neve<br>iezelés Feldolgozás Bank Előkészítés Könyvelés/Nyomtatás Sor<br>III Könyvelés IIII Könyvelés és nyomtatás<br>Könyvelési Áfatejesítés Bizonyl Bizonylatszám bizony<br>021.01.20. 2021.01.20. Fizetés SK0034 Vevő<br>2021.01.20. IIIIIIIIIIIIIIIIIIIIIIIIIIIIIIIIIII | iaplólap neve<br>ezelés Feldolgozás Bank Előkészítés Könyvelés/Nyomtatás Sor Számla Ellen<br>III Könyvelés előnézet<br>Könyvelési előnézet<br>Könyvelési előnézet<br>Számlatípus Számlaszám<br>1021.01.20. 2021.01.20. Fizetés SK0034 Vevő V0013<br>2021.01.20. III 2021.01.20. Fizetés SK0034 Szállító S0022 | izzelés Feldolgozás Bank Előkészítés <u>Könyvelés/Nyomtatás</u> Sor Számla Ellenőrzés | i.aplólap neve     KIFIZETé       iezelés     Feldolgozás     Bank     Előkészítés     Könyvelés/Nyomtatás     Sor     Számla     Ellenőrzés     További l       III Könyvelés     III Könyvelés és nyomtatás     IIII Könyvelési előnézet     IIIIIIIIIIIIIIIIIIIIIIIIIIIIIIIIIIII | iaplólap neve KIFIZETÉS<br>iezelés Feldolgozás Bank Előkészítés Könyvelés/Nyomtatás Sor Számla Ellenőrzés További beállítások<br>Könyvelés és nyomtatás Könyvelés előnézet<br>Könyvelés dátuma Bizonyl Bizonylatszám Számlatjpus Számlaszám Megnevezés Pénznemkód<br>1021.01.20. 2021.01.20. Fizetés SK0034 Vevő V0013 Kompenzálás<br>2021.01.20. i 2021.01.20. Fizetés SK0034 Szállító S0022 Kompenzálás | i.aplólap neve KIFIZETÉS<br>iezelés Feldolgozás Bank Előkészítés Könyvelés/Nyomtatás Sor Számla Ellenőrzés További beállítások<br>i Könyvelés és nyomtatás i Könyvelés előnézet<br>Könyvelés a Bizonyl Bizonylatszám Számlatípus Számlaszám Megnevezés Pénznemkód Összeg<br>1021.01.20. 2021.01.20. Fizetés SK0034 Vevő V0013 Kompenzálás -254 000,00<br>2021.01.20. i 2021.01.20. Fizetés SK0034 Szállító S0022 Kompenzálás 254 000,00 | Kapiólap neve     KIFIZETÉS       iezelés     Feldolgozás     Bank     Előkészítés     Konyvelés/Nyomtatás     Sor     Számla     Ellenőrzés     További beállítások       I Könyvelés és nyomtatás     I Könyvelés és nyomtatás     I Könyvelés és nyomtat | Klipiczeńs     Bank     Előkészítés     Konyvelés/Nyomtatás     Sor     Számla     Ellenőrzés     További beállítások       I Klipiczeńs     I Konyvelés és nyomtatás     I Konyvelés és nyomtatás     I Konyv |

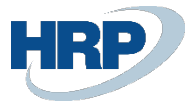

10. A kompenzálás könyvelése:

| $\leftarrow$  | Kifizetési napló    | 5     |                         |            |                |                 |             |               |              |               |             |              |                       |                   |
|---------------|---------------------|-------|-------------------------|------------|----------------|-----------------|-------------|---------------|--------------|---------------|-------------|--------------|-----------------------|-------------------|
|               | Naplólap neve       |       |                         |            |                |                 |             |               | KIFIZE       | TÉS           |             |              |                       |                   |
|               | Kezelés Fe          | ldolg | jozás Bank              | Előkész    | rítés Könyvele | és/Nyomta       | tás Sor     | Számla Elleno | őrzés Tovább | i beállítások |             |              |                       |                   |
|               | 🔯 Könyvelé          | s     | 🚔 Könyvelés             | és nyomtai | tás 🛛 🔯 Könyv  | elési előné     | zet         |               |              |               |             |              |                       |                   |
|               | Könyvelési<br>dátum |       | Áfateljesítés<br>dátuma | Bizonyl    | Bizonylatszám  | bizony<br>száma | Számlatípus | Számlaszám    | Megnevezés   | Pénznemkód    | Összeg      | Összeg (SPN) | Ellenszámla<br>típusa | Ellenszá<br>száma |
|               | 2021.01.20.         |       | 2021.01.20.             | Fizetés    | SK0034         |                 | Vevő        | V0013         | Kompenzálás  |               | -254 000,00 | -254 000,00  | Fókönyvi sz           | 38900             |
| $\rightarrow$ | 2021.01.20.         | ÷     | 2021.01.20.             | Fizetés    | SK0034         |                 | Szállító    | S0022         | Kompenzálás  |               | 254 000,00  | 254 000,00   | Fókönyvi sz           | 38900             |

11. Válasszuk az igen-t, amennyiben le kívánjuk könyvelni:

| (?) Könyveli a naplósorokat? |      |     |
|------------------------------|------|-----|
|                              | lgen | Nem |

Amennyiben sikeres volt a könyvelés, az alábbi üzenetet kapjuk:

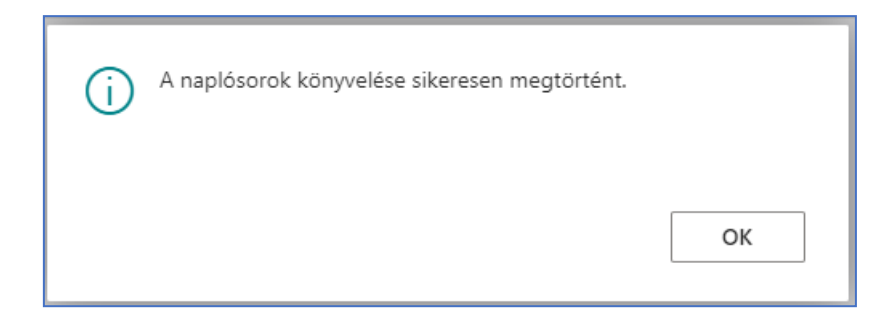

**12.** Utólag megtekinthető, hogy a kompenzációval pontosan milyen könyvelési tételek jöttek létre. Ehhez írjuk be a keresőbe a következőt: **Főkönyvi tételjegyzék** 

| Főkönyvi tételje                        |                         |
|-----------------------------------------|-------------------------|
| Ugrás az Oldalak és feladatok csoportra |                         |
| > Fókönyvi tételek átkönyvelése         | Adminisztráció          |
| Ugrás a Jelentések és elemzés csoportra | Összes megjelenítése (5 |
| Fókönyvi tételjegyzék                   | Archívum                |
| Fókönyvi tételjegyzék                   | Jelentések és elemzés   |
| Fókönyvi tételek                        | Archívum                |

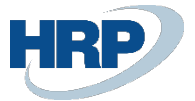

13. Le kell szűrni az eredetkód szerint, ahol az értéke **PAYMENTJNL** és felhozza az összes kifizetési naplón keresztül könyvelt tétel. Ebből már ki tudjuk választani a kompenzálást, amit könyveltünk.

| ,⊖ Keresés F | olyamat Jeler        | ntés Sztornírozás 🚺                            | Megnyitás az Excel p | orogramban       | Műveletek ·    | ·· 7                |
|--------------|----------------------|------------------------------------------------|----------------------|------------------|----------------|---------------------|
| Szám ↓       | Létrehozás<br>dátuma | Létrehozás Felhasználói<br>időpontja azonosító | Eredetkód            | Naplólap<br>neve | Első tételszám | Utolsó<br>tételszám |
|              |                      |                                                | roiyamat seleme      | 5 5210           |                |                     |
|              |                      | Nézetek                                        | :                    | $\times$         |                |                     |
|              |                      | <u>*Összes</u>                                 | P                    | E                |                |                     |
|              |                      | Lista szűrési sz                               | empontja:            |                  |                |                     |
|              |                      | PAYMENTJNL                                     |                      | ~                |                |                     |
|              |                      | + Szűrés…                                      |                      |                  |                |                     |
|              |                      | Szűrők alaphelyz                               | etbe állítása        |                  |                |                     |
|              |                      |                                                |                      |                  |                |                     |

14. Azon a soron állva (kék színnel kijelölt sort), amelyre kíváncsiak vagyunk a lenti menüpontban megtekinthetjük a főkönyvi könyvelés, a vevőkönyvelés és a szállítókönyvelés eredményét is.

| ធ Befektetett esök könyvelése | R Áfastásolal           |                                              | +                                                            |
|-------------------------------|-------------------------|----------------------------------------------|--------------------------------------------------------------|
|                               | E Aratetelek            |                                              |                                                              |
| ) 2021.01.21.11:26:58         | REVOL\ZSUZSI PAYMENTJNL | KIFIZETÉS 1                                  | 063                                                          |
|                               |                         |                                              |                                                              |
|                               |                         |                                              |                                                              |
|                               | 2021.01.21. 11:26:58    | 2021.01.21. 11:26:58 REVOL\ZSUZSI PAYMENTJNL | ) 2021. 01. 21. 11:26:58 REVOL\ZSUZSI PAYMENTJNL KIFIZETÉS 1 |

Főkönyvi könyvelés eredménye:

| 4 | 45410 Belföldi anya   | ag- é | is áruszáll.            |                     |                           |              |               |                        |              |                |                         |                         |                        |             |                       |                    |
|---|-----------------------|-------|-------------------------|---------------------|---------------------------|--------------|---------------|------------------------|--------------|----------------|-------------------------|-------------------------|------------------------|-------------|-----------------------|--------------------|
| F | Főkönyvi tételek      | I     | ,  P Keresés            | 👿 Lista :           | szerkesztése              | Feldolgozás  | Tétel 🚺 M     | legnyitás az Exce      | l programban | További beállí | tások                   |                         |                        |             |                       |                    |
|   | Könyvelési<br>dátum ↓ |       | Áfateljesítés<br>dátuma | ÁFA<br>össz<br>kapc | ÁFA átkönyv.<br>azonosító | Bizonylattíp | Bizonylatszám | Főkönyvi<br>számlaszám | Megnevezés   |                | Főkönyvi<br>könyveléstí | Ügyletkönyve<br>csoport | Termékkönyv<br>csoport | Összeg      | Ellenszámla<br>típusa | Ellenszán<br>száma |
|   | → <u>2021.01.20.</u>  | . :   | 2021.01.20.             |                     |                           | Fizetés      | SK0035        | 45410                  | Kompenzálás  |                |                         |                         |                        | 254 000,00  | Fókönyvi sz           | 38900              |
|   | 2021.01.20.           |       | 2021.01.20.             |                     |                           | Fizetés      | SK0035        | 38900                  | Kompenzálás  |                |                         |                         |                        | -254 000,00 | Szállító              | S0022              |
|   | 2021.01.20.           |       | 2021.01.20.             |                     |                           | Fizetés      | SK0035        | 38900                  | Kompenzálás  |                |                         |                         |                        | 254 000,00  | Vevó                  | V0013              |
|   | 2021.01.20.           |       | 2021.01.20.             |                     |                           | Fizetés      | SK0035        | 31100                  | Kompenzálás  |                |                         |                         |                        | -254 000.00 | Fókönyvi sz           | 38900              |

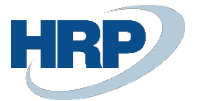

Vevőkönyvelés eredménye:

| ¢ | Vevői tételek       |             |                         |             |               |               |                 |                     |                  |                |              |          |                |
|---|---------------------|-------------|-------------------------|-------------|---------------|---------------|-----------------|---------------------|------------------|----------------|--------------|----------|----------------|
|   | ,                   | 👿 List      | ta szerkesztése         | Feldolgoz   | ás Sor Té     | tel Navigálás | Megnyitás az Ex | ccel programban Műv | eletek Kapcsolód | ó Kevesebb bea | állítás      |          |                |
|   | Könyvelési<br>dátum |             | Áfateljesítés<br>dátuma | Bizonylattí | Bizonylatszám | Vevőszám      | Megnevezés      | Pénznemkód          | Eredeti összeg   | Összeg         | Összeg (SPN) | Hátralék | Hátralék (SPN) |
|   | → <u>2021.01.2</u>  | <u>0.</u> : | 2021.01.20.             | Fizetés     | SK0035        | V0013         | Kompenzálás     |                     | -254 000,00      | -254 000,00    | -254 000,00  | 0.00     | 0,00           |

#### Szállítókönyvelés eredménye:

| ÷ | Szállítói tételek    |         |                         |             |               |                 |                |           |            |                  |            |              |          |                |
|---|----------------------|---------|-------------------------|-------------|---------------|-----------------|----------------|-----------|------------|------------------|------------|--------------|----------|----------------|
|   | ,                    | 🕼 Lista | a szerkesztése          | Feldolgozá  | is Sor Tétel  | Megnyitás az Ex | cel programban | Műveletek | Kapcsolódó | Kevesebb beállít | tás        |              |          |                |
|   | Könyvelési<br>dátum  |         | Áfateljesítés<br>dátuma | Bizonylattí | Bizonylatszám | Szállítószám    | Megnevezés     |           | Pénznemkód | Eredeti összeg   | Összeg     | Összeg (SPN) | Hátralék | Hátralék (SPN) |
|   | → <u>2021.01.20.</u> |         | 2021. 01. 20.           | Fizetés     | SK0035        | S0022           | Kompenzálás    |           |            | 254 000,00       | 254 000,00 | 254 000,00   | 0,00     | 0,00           |

# 2.2 Kompenzálás sztornója

Amennyiben egy kompenzálását valamilyen okból sztornózni kell, akkor az alábbi lépések segítségével tehetjük ezt meg.

FONTOS, hogy minden kompenzálási sort duplán kell kezelni, azaz egyszer kell kezelni a vevői oldalt és egyszer a szállítói oldalt is.

1. Keressük meg az eredeti kompenzálást, amelyet sztornózni kívánunk:

Írjuk be a keresőbe a következőt: **Főkönyvi tételjegyzék.** A sorokat eredetkód szerint kell szűrni, ahol az eredetkód értéke PAYMENTJNL ott felhozza az összes kifizetési naplón keresztül könyvelt tétel. Ebből már ki tudjuk választani a kompenzálást, amit könyveltünk.

| Nézetek               | ~     |            |   | Létrehozás  | Létrehozás | Felhasználói |             | Naplólap  |                | U     |
|-----------------------|-------|------------|---|-------------|------------|--------------|-------------|-----------|----------------|-------|
| Nezetek               | _ ^   | Szam ↓     |   | datuma      | idopontja  | azonosito    | Eredetköd T | neve      | Elso tetelszam | tétel |
| <u>*Osszes</u>        | Ep :  | <u>304</u> | : | 2021.01.21. | 11:34:18   | REVOL\ZSUZSI | PAYMENTJNL  | KIFIZETÉS | 1076           |       |
| Lista szűrési szempor | ntja: | 300        |   | 2021.01.21. | 11:26:58   | REVOL\ZSUZSI | PAYMENTJNL  | KIFIZETÉS | 1063           |       |
| × Eredetkód           |       |            |   |             |            |              |             |           |                |       |
| PAYMENTJNL            | ~     |            |   |             |            |              |             |           |                |       |
| + Szűrés              |       |            |   |             |            |              |             |           |                |       |

Mivel a kompenzálás egyben összepontozást is jelent mind a vevői, mind a szállítói oldalon, így a feladat kettős.

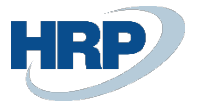

2. Vevői összepontozás felbontása:

A kiválasztott soron állva (kék színű a sor) nyissuk meg a vevőkönyvelés tételeket a Folyamat menüpontban a Vevőkönyvelés gombra kattintva:

| Keresés Folyamat                                       | Jelentés Sztorní  | rozás 🛛 🗱 Megnyitás az Excel programban                         | Műveletek Kapcsolódó                      | Jelentések ···· | ы н<br>Г | 7 🔳 |
|--------------------------------------------------------|-------------------|-----------------------------------------------------------------|-------------------------------------------|-----------------|----------|-----|
| Fókönyvi könyvelés                                     | Szállítókönyvelés | ; 🔤 Bankszámlakönyvelés<br>yvelés 🖷 Befektetett esök könyvelése | 🃅 Karbantartási könyvelés<br>🌇 Áfatételek |                 |          | -12 |
| Lista szűrési szempontja:<br>× Eredetkód<br>PAYMENTJNL | ~                 | 300 2021. 01. 21. 11:26:58                                      | REVOL\ZSUZSI PAYMENTJNL                   | KIFIZETÉS       | 1063     |     |
| + Szűrés<br>Szűrők alaphelvzetbe állítása              |                   |                                                                 |                                           |                 |          |     |

### Az alábbi sort kapjuk:

| Vevői tételek                |                      |                   |                    |       |                         |             |                    |          | √ Mentve       |   | ר ב' א <sup>ר</sup> |
|------------------------------|----------------------|-------------------|--------------------|-------|-------------------------|-------------|--------------------|----------|----------------|---|---------------------|
| ₽ Keresés                    | 🐺 Lista szerkesztése | Feldolgozás       | Sor                | Tétel | Navigálás               | 🚺 Megny     | vitás az Excel pro | gramban  | Műveletek ···· | 7 | ≣ (i)               |
| Nézetek                      | ×                    | Kö<br>dá          | nyvelési<br>tum    |       | Áfateljesítés<br>dátuma | Bizonylattí | Bizonylatszám      | Vevőszám | Megnevezés     |   | Pénzn               |
| Osszes                       |                      | $\rightarrow$ 202 | <u>21. 01. 21.</u> | ÷     | 2021.01.21.             | Fizetés     | SK0038             | V0013    | Kompenzálás    |   |                     |
| Lista szűrési<br>× Tételszám | szempontja:          |                   |                    |       |                         |             |                    |          |                |   |                     |
| 10761079                     | $\sim$               |                   |                    |       |                         |             |                    |          |                |   |                     |
| + Szűrés…                    |                      |                   |                    |       |                         |             |                    |          |                |   |                     |
| Végösszegek                  | szűrési szempontja   | -                 |                    |       |                         |             |                    |          |                |   |                     |

Az adott soron állva kattintsunk a felső menüben a Feldolgozás/ Tételek kiegyenlítésének visszavonása gombra:

| 🔎 Keresés 🛛 🔛 Lista szeri | kesztése    | Feldolgozás    | Sor Téte | l Navigálás     | 💶 Megny     | yitás az Excel pro | gramban  | Műveletek ···· | 7 🗉 | 0    |
|---------------------------|-------------|----------------|----------|-----------------|-------------|--------------------|----------|----------------|-----|------|
| Tételek kiegyenlítése     | 🏷 Tételek I | kiegyvisszavor | iása 📲   | Tranzakció szto | ornírozása  |                    |          |                |     | -13  |
| Ö                         |             | dátum          |          | dátuma          | Bizonylattí | Bizonylatszám      | Vevőszám | Megnevezés     |     | Pén: |
| Usszes                    | -           | → <u>2021.</u> | 01. 21.  | 2021.01.21.     | Fizetés     | SK0038             | V0013    | Kompenzálás    |     |      |
| Lista szűrési szempontja: |             |                |          |                 |             |                    |          |                |     |      |
| × Tételszám               |             |                |          |                 |             |                    |          |                |     |      |
| 10761079                  | $\sim$      |                |          |                 |             |                    |          |                |     |      |
|                           |             |                |          |                 |             |                    |          |                |     |      |

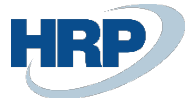

Ekkor megjelenik az adott sor és annak az összepontozott párja. Nyomjuk meg a Kiegyenlítés visszavonása gombot.

| Vevői tét. kiegy       | . visszavor  | nása - V00    | 13 Apcom    | Hungary   | Kft. Tételsza          | ám 1077                | Ľ          | ~ ×  |
|------------------------|--------------|---------------|-------------|-----------|------------------------|------------------------|------------|------|
| 🗞 Kiegyenl. visszavon  | nása 🔯 Szét  | kapcsolás elő | nézete      |           |                        |                        |            |      |
| Általános              |              |               |             |           |                        |                        |            |      |
| Bizonylatszám          | SK003        | 8             |             | Könyvelés | i dátum                | 2021.01.2              | 21.        |      |
| Könyvelési<br>dátum    | Tételtípus   | Bizonylattí   | Bizonylatsz | Vevőszám  | Kezdeti<br>bizonylattí | Kezdeti<br>bizonylatsz | Pénznemkód |      |
| 2021.01.21.            | Kiegyenlítés | Fizetés       | SK0038      | V0013     | Számla                 | VSZ2000329             |            | -2   |
| → <u>2021.01.21.</u> : | Kiegyenlítés | Fizetés       | SK0038      | V0013     | Fizetés                | SK0038                 |            | 2    |
|                        |              |               |             |           |                        |                        |            |      |
|                        |              |               |             |           |                        |                        |            |      |
|                        |              |               |             |           |                        |                        |            |      |
|                        |              |               |             |           |                        |                        |            |      |
|                        |              |               |             |           |                        |                        |            |      |
| 4                      |              |               |             |           |                        |                        |            | +    |
|                        |              |               |             |           |                        |                        |            |      |
|                        |              |               |             |           |                        |                        | ОК М       | égse |
|                        |              |               |             |           |                        |                        |            |      |

A rendszer megkérdezi, hogy valóban szeretnénk a kiegyenlítés visszavonását? Igen.

| ? | A tételek kiegyenlítésének visszavon<br>tételeket könyvel.<br>Visszavonja a tételek kiegyenlítését? | ásához a progra | ım helyesbító |
|---|----------------------------------------------------------------------------------------------------|-----------------|---------------|
|   |                                                                                                    | lgen            | Nem           |

Amennyiben elkészült és sikeres volt, akkor az alábbi üzenetet kapjuk:

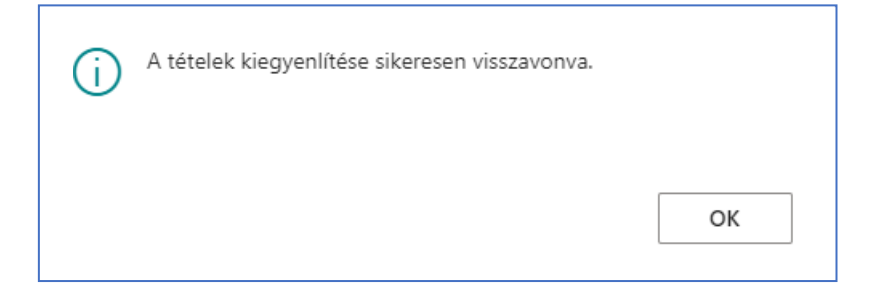

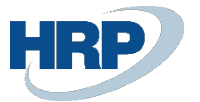

3. Szállítói összepontozás felbontás:

A kiválasztott soron állva (kék színű a sor) nyissuk meg a szállítókönyvelés tételeket a Folyamat menüpontban a Szállítókönyvelés gombra kattintva:

| , Keresés Folyamat Jeler                 | ntés Sztornírozás                          | 🛯 Megnyitás az Excel programban                      | Műveletek Kapcsolódó                      | Jelentések ···· | 7    | 7 🔳 |
|------------------------------------------|--------------------------------------------|------------------------------------------------------|-------------------------------------------|-----------------|------|-----|
| Főkönyvi könyvelés 🖪 S:                  | zállítókönyvelés<br>Alkalmazotti könyvelés | 🖷 Bankszámlakönyvelés 🖷 Befektetett es…ök könyvelése | 🛱 Karbantartási könyvelés<br>🖫 Áfatételek |                 |      | -12 |
| Lista szűrési szempontja:<br>× Eredetkód | 3                                          | 00 2021. 01. 21. 11:26:58                            | REVOL\ZSUZSI PAYMENTJNL                   | KIFIZETÉS       | 1063 |     |
| PAYMENTJNL + Szűrés                      | ~                                          |                                                      |                                           |                 |      |     |
| + Szűrés                                 |                                            |                                                      |                                           |                 |      |     |

#### Az alábbi sorokat kapjuk:

| ✓ Keresés                    | 🐺 Lista szerkesztése | Feldolgozás  | Sor Té        | tel 🚺 Megr              | iyitás az Excel p | programban    | Műveletek Kapcso | lódó …      | $\nabla$ |  |
|------------------------------|----------------------|--------------|---------------|-------------------------|-------------------|---------------|------------------|-------------|----------|--|
| Nézetek                      | ×                    | Kör<br>dát   | yvelési<br>um | Áfateljesítés<br>dátuma | Bizonylattí       | Bizonylatszám | Szállítószám     | Megnevezés  |          |  |
| Osszes                       |                      | → <u>202</u> | 1.01.21.      | 2021.01.21              | Fizetés           | SK0038        | S0022            | Kompenzálás |          |  |
| Lista szűrési<br>× Tételszám | szempontja:          |              |               |                         |                   |               |                  |             |          |  |
| 10761079                     | ~                    |              |               |                         |                   |               |                  |             |          |  |
| + Szűrés…                    |                      |              |               |                         |                   |               |                  |             |          |  |

Az adott soron állva kattintsunk a felső menüben a Feldolgozás/ Tételek kiegyenlítésének visszavonása gombra:

| 🔎 Keresés 💀 Lista sze                               | rkesztése <mark>Fe</mark> | Idolgozás Sor        | Téte | I Megny       | vitás az Excel p | rogramban N           | /lűveletek Kapcso | lódó …      | $\nabla$ |  |
|-----------------------------------------------------|---------------------------|----------------------|------|---------------|------------------|-----------------------|-------------------|-------------|----------|--|
| 🛃 Kifizetés létrehozása                             | 🎒 Tételek kie             | gyenlítése 🏾 🗞 Tét   | elek | kiegyvisszavo | onása 🔊          | Tranzakció sztorníroz | tása              |             |          |  |
|                                                     |                           | dátum                |      | dátuma        | Bizonylattí      | Bizonylatszám         | Szállítószám      | Megnevezés  |          |  |
| Osszes                                              |                           | → <u>2021.01.21.</u> | 1    | 2021.01.21.   | Fizetés          | SK0038                | S0022             | Kompenzálás |          |  |
| Lista szűrési szempontja<br>× Tételszám<br>10761079 | ~                         |                      |      |               |                  |                       |                   |             |          |  |
|                                                     |                           |                      |      |               |                  |                       |                   |             |          |  |

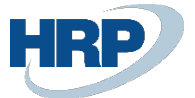

Ekkor megjelenik az adott sor és annak az összepontozott párja. Nyomjuk meg a Kiegyenlítés visszavonása gombot.

| liegyenl. visszavo   | onása | 🔯 Szé     | tkapcsolás elői | nézete      |              |                        |                        |            |   |  |
|----------------------|-------|-----------|-----------------|-------------|--------------|------------------------|------------------------|------------|---|--|
| Általános            |       | -         |                 |             |              |                        |                        |            |   |  |
| Bizonylatszám        |       | SK003     | 8               |             | Könyvelési   | dátum                  | 2021.01.2              | 21.        |   |  |
| Könyvelési<br>dátum  | Téte  | eltípus   | Bizonylattí     | Bizonylatsz | Szállítószám | Kezdeti<br>bizonylattí | Kezdeti<br>bizonylatsz | Pénznemkód |   |  |
| 2021.01.21.          | Kie   | gyenlítés | Fizetés         | SK0038      | S0022        | Számla                 | SSZ2000548             |            |   |  |
| → <u>2021.01.21.</u> | : Kie | gyenlítés | Fizetés         | SK0038      | S0022        | Fizetés                | SK0038                 |            | - |  |
|                      |       |           |                 |             |              |                        |                        |            |   |  |
|                      |       |           |                 |             |              |                        |                        |            |   |  |
|                      |       |           |                 |             |              |                        |                        |            |   |  |
|                      |       |           |                 |             |              |                        |                        |            |   |  |
|                      |       |           |                 |             |              |                        |                        |            |   |  |
|                      |       |           |                 |             |              |                        |                        |            | I |  |
|                      |       |           |                 |             |              |                        |                        |            |   |  |

A rendszer megkérdezi, hogy valóban szeretnénk a kiegyenlítés visszavonását? Igen.

| ? | A tételek kiegyenlítésének visszavonásához a program helyesb<br>tételeket könyvel.<br>Visszavonja a tételek kiegyenlítését? | ítő |
|---|----------------------------------------------------------------------------------------------------|-----|
|   | lgen Nem                                                                                                    |     |

Amennyiben elkészült és sikeres volt, akkor az alábbi üzenetet kapjuk:

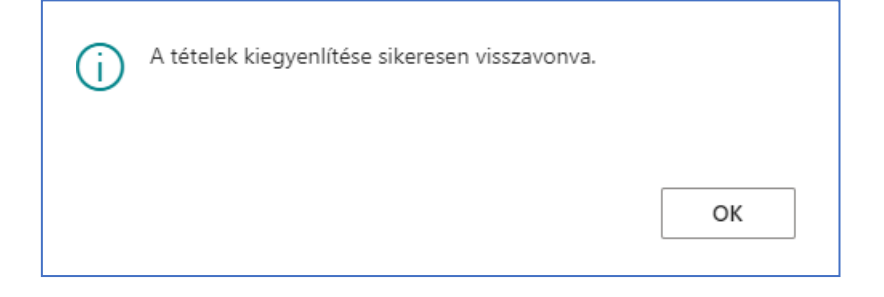

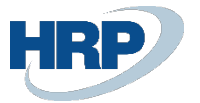

4. Vevői tétel sztornózása:

A kiválasztott soron állva (kék színű a sor) nyissuk meg a vevőkönyvelés tételeket a Folyamat menüpontban a Vevőkönyvelés gombra kattintva:

| Keresés Folyamat                                       | Jelentés Szt | ornírozás 🚺 | Megnyitás az Excel programban | Műveletek                         | Kapcsolódó | Jelentések ···· | Ц    | \ ≡ |
|--------------------------------------------------------|--------------|-------------|-------------------------------|-----------------------------------|------------|-----------------|------|-----|
| Fókönyvi könyvelés                                     | Szállítóköny | velés 🛛     | Bankszámlakönyvelés           | 🙀 Karbantartási I<br>ҧ Áfatételek | könyvelés  |                 |      | -12 |
| Lista szűrési szempontja:<br>× Eredetkód<br>PAYMENTJNL | ~            | 300         | 2021.01.21. 11:26:58          | REVOL\ZSUZSI                      | PAYMENTJNL | KIFIZETÉS       | 1063 |     |
| + Szűrés                                               |              |             |                               |                                   |            |                 |      |     |

#### Az alábbi sort kapjuk:

| 🔎 Keresés 🛛 🐺 l                   | ista szerkesztése | Feldolgo      | zás Sor             | Téte | l Navigálás             | Megn        | yitás az Excel pro | gramban  | Műveletek ··· | Y | 0    |
|-----------------------------------|-------------------|---------------|---------------------|------|-------------------------|-------------|--------------------|----------|---------------|---|------|
| Nézetek                           | ×                 |               | Könyvelési<br>dátum |      | Áfateljesítés<br>dátuma | Bizonylattí | Bizonylatszám      | Vevőszám | Megnevezés    |   | Pénz |
| Osszes                            |                   | $\rightarrow$ | 2021.01.21.         | :    | 2021.01.21.             | Fizetés     | SK0038             | V0013    | Kompenzálás   |   |      |
| Lista szűrési szem<br>× Tételszám | pontja:           |               |                     |      |                         |             |                    |          |               |   |      |
| 10761079                          | $\sim$            |               |                     |      |                         |             |                    |          |               |   |      |
| + Szűrés…                         |                   |               |                     |      |                         |             |                    |          |               |   |      |
|                                   |                   |               |                     |      |                         |             |                    |          |               |   |      |

### A soron állva kattintsunk a Feldolgozás menüpontban a Tranzakció sztornírozása gombra:

| 🔎 Keresés 🛛 😨 Lista szerk | kesztése <u>Fe</u> | Idolgozás Sor        | Téte | l Navigálás    | Megn        | yitás az Excel pro | gramban  | Műveletek ···· | V |
|---------------------------|--------------------|----------------------|------|----------------|-------------|--------------------|----------|----------------|---|
| Tételek kiegyenlítése     | 🇞 Tételek kie      | egyvisszavonása      | S.   | Tranzakció szt | tornírozása |                    |          |                |   |
| ö                         |                    | dátum                | _    | datuma         | Bizonylatti | Bizonylatszám      | Vevőszám | Megnevezés     |   |
| Usszes                    | -                  | → <u>2021.01.21.</u> | ÷    | 2021.01.21.    | Fizetés     | SK0038             | V0013    | Kompenzálás    |   |
| × Tételszám<br>10761079   | $\sim$             |                      |      |                |             |                    |          |                |   |
| + Szűrés                  |                    |                      |      |                |             |                    |          |                |   |
|                           |                    |                      |      |                |             |                    |          |                |   |

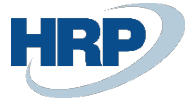

|                            | .1                     | I (I STATE NEAR STATE IN STATE                                                                                         |                          |
|----------------------------|------------------------|----------------------------------------------------------------------------------------------------|--------------------------|
| FREAT MODIAIANAR 37 3      | 1011 COL 1001/1/1010CI | $T \Delta T \Delta I \Delta I = I \Lambda I \Lambda I \Delta T \Delta I \Delta I \Delta I A I A I A I A I A I A I A I$ | ag a Strornirozac gombot |
| LKKUI IIIEgieleiliiek az a |                        |                                                                                                    |                          |
|                            |                        |                                                                                                    |                          |

| Szerke        | sztés      | - Tr | anzakciótéte   | elek sztorn. | - Főkönyv  | i számla 38     | 900 Átvez             | etési számla | 2 X     |
|---------------|------------|------|----------------|--------------|------------|-----------------|-----------------------|--------------|---------|
| ,⊖ Kere       | sés 😈      | List | a szerkesztése | Sztornírozás | Sztornír   | rozás és nyomta | tás ···               |              |         |
| Tranza        | akció      |      |                |              | Számlaszám | Tételszám †     | Könyvelési<br>dátum ↑ | Megnevezés   |         |
| $\rightarrow$ | <u>330</u> | ÷    | Főkönyvi tétel |              | 38900      | 1076            | 2021.01.21.           | Kompenzálás  |         |
|               | 330        |      | Főkönyvi tétel |              | 31100      | 1077            | 2021.01.21.           | Kompenzálás  |         |
|               | 330        |      | Vevői tétel    |              | V0013      | 1077            | 2021.01.21.           | Kompenzálás  |         |
| 4             |            |      |                |              |            |                 |                       |              |         |
|               |            |      |                |              |            |                 |                       |              | Bezárás |

A rendszer megkérdezi, hogy valóban szeretnénk a sztornírozást? Igen.

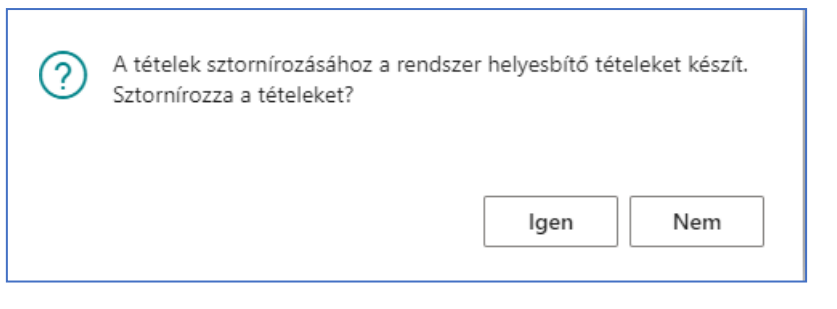

Ezután a sztornó könyvelése megtörténik.

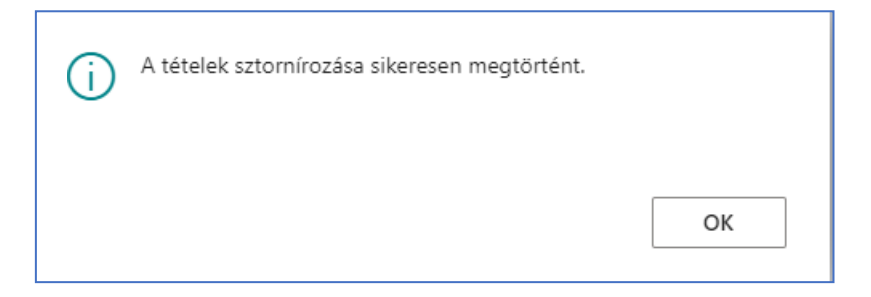

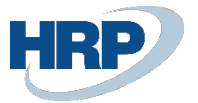

5. Szállítói tétel sztornózása:

A kiválasztott soron állva (kék színű a sor) nyissuk meg a szállítókönyvelés tételeket a Folyamat menüpontban a Szállítókönyvelés gombra kattintva:

| Főkönyvi tételjegyzék                   |          |                               |                                                     |                                             |                 |      | ۲<br>۲ |
|-----------------------------------------|----------|-------------------------------|-----------------------------------------------------|---------------------------------------------|-----------------|------|--------|
|                                         | Jelentés | Sztornírozás                  | Kegnyitás az Excel programb                         | an Műveletek Kapcsolódó                     | Jelentések ···· | 2    | ″ ≣    |
| Fókönyvi könyvelés Vevőkönyvelés        | Szállító | könyvelés<br>azotti könyvelés | 🖷 Bankszámlakönyvelés 🕞 Befektetett es…ök könyvelés | 🙀 Karbantartási könyvelés<br>e 🖷 Áfatételek |                 |      | 凸      |
| Lista szűrési szempontja<br>× Eredetkód |          | 3                             | 300 2021.01.21. 11:26:58                            | REVOL\ZSUZSI PAYMENTJNL                     | KIFIZETÉS       | 1063 | 1      |
| PAYMENTJNL                              | $\sim$   | ]                             |                                                     |                                             |                 |      |        |
| + Szűrés                                |          |                               |                                                     |                                             |                 |      |        |
| Szűrők alaphelyzetbe állítás            | а        |                               |                                                     |                                             |                 |      |        |
|                                         |          |                               |                                                     |                                             |                 |      |        |
|                                         |          |                               |                                                     |                                             |                 |      |        |

A soron állva kattintsunk a Feldolgozás menüpontban a Tranzakció sztornírozása gombra:

|                             | lese re    | ldolgoza      | is Sor      | Téte | l 📲 Megn     | yitás az Excel j | orogramban N          | Műveletek Kapcs | olódó ···   | Y |  |
|-----------------------------|------------|---------------|-------------|------|--------------|------------------|-----------------------|-----------------|-------------|---|--|
| 🛃 Kifizetés létrehozása 🛛 👸 | Tételek ki | egyenlíté     | se 🏾 🍅 Tét  | elek | kiegyvisszav | onása 📲          | Tranzakció sztorníro: | zása            |             |   |  |
| Örrer                       |            |               | dátum       |      | dátuma       | Bizonylattí      | Bizonylatszám         | Szállítószám    | Megnevezés  |   |  |
| USSZES                      | 1          | $\rightarrow$ | 2021.01.21. | ÷    | 2021.01.21.  | Fizetés          | SK0038                | S0022           | Kompenzálás |   |  |
| 10761079<br>+ Szűrés        | ~          |               |             |      |              |                  |                       |                 |             |   |  |
| Végösszegek szűrési szempo  | ntja       |               |             |      |              |                  |                       |                 |             |   |  |

Ekkor megjelennek az adott sor könyvelési tételei. Nyomjuk meg a Sztornírozás gombot.

| Szerkesztés - Tranzakciótételek sztorn Főkönyvi számla 38900 Átvezetési számla |            |    |      |                 |              |            |                |                       |             | 2 | $\times$ |
|--------------------------------------------------------------------------------|------------|----|------|-----------------|--------------|------------|----------------|-----------------------|-------------|---|----------|
| ۶                                                                              | Keresés    | IJ | List | a szerkesztése  | Sztornírozás | Sztornír   | ozás és nyomta | tás …                 |             | 1 |          |
|                                                                                | Tranzakció |    |      |                 |              | Számlaszám | Tételszám 1    | Könyvelési<br>dátum † | Megnevezés  |   |          |
| $\rightarrow$                                                                  | 33         | 31 | ÷    | Főkönyvi tétel  |              | 38900      | 1078           | 2021.01.21.           | Kompenzálás |   |          |
|                                                                                | 33         | 31 |      | Fókönyvi tétel  |              | 45410      | 1079           | 2021.01.21.           | Kompenzálás |   |          |
|                                                                                | 33         | 81 |      | Szállítói tétel |              | S0022      | 1079           | 2021.01.21.           | Kompenzálás |   |          |

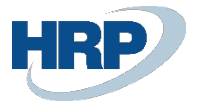

Ellenőrzésképpen a Főkönyvi tételjegyzékben a példában szereplő kompenzációs tételhez 2 sztornó tétel tartozik (Vevő és Szállító oldal):

| DEMO Hungary Kft.   Eladás v Beszerzés v Készlet v Házipénztár v Könyvelt bizonylatok v Beállítás és bővítménye |              |                  |                      |                         |                           |                  |                  | és bővítmények $\vee$ |                     |
|----------------------------------------------------------------------------------------------------|--------------|------------------|----------------------|-------------------------|---------------------------|------------------|------------------|-----------------------|---------------------|
| Főkönyvi tételjegyzék:                                                                                          | Összes 🗸 🛛 🖇 | O Keresés Folyar | mat∨ Jeler           | ntés 🗸 🛛 Szt            | ornírozás 🗸 📲             | Megnyitás az Exc | cel programban   |                       | 7                   |
| Nézetek                                                                                                    | ×            | Szám↓            | Létrehozás<br>dátuma | Létrehozás<br>időpontja | Felhasználói<br>azonosító | Eredetkód        | Naplólap<br>neve | Első tételszám        | Utolsó<br>tételszám |
| <u>Összes</u>                                                                                                   | 1            | <u>306</u> :     | 2021.01.21.          | 12:14:23                | REVOL\ZSUZSI              | REVERSAL         |                  | 1082                  | 1083                |
| Lista szűrési szempontja                                                                                        |              | 305              | 2021.01.21.          | 12:03:46                | REVOL\ZSUZSI              | REVERSAL         |                  | 1080                  | 1081                |
|                                                                                                    |              | 304              | 2021.01.21.          | 11:34:18                | REVOL\ZSUZSI              | PAYMENTJNL       | KIFIZETÉS        | 1076                  | 1079                |

Továbbá ellenőrizhetjük a vevőn és a szállítón a nyitott tételeket az eredeti könyvelés szerint.